## Grant or revoke (and add a principal authority)

**Only** a Principle Authority can grant or revoke staff access. A principal authority is usually the owner of business.

| Administration                                                                                                    |                                                                                                    |
|----------------------------------------------------------------------------------------------------|----------------------------------------------------------------------------------------------------|
| <ul> <li>The Administration button allows you to:</li> <li>view your own profile,</li> <li>manage staff access, and</li> <li>reprint documents i.e. rego certificates</li> </ul>                                                       | What would you like to do today?         Administration         Administration         Staff access       My Profile         Reprint Documents                                                                                                    |
| My Profile                                                                                                    |                                                                                                    |
| <ul> <li>My Profile</li> <li>You can access your profile by either selecting the: <ul> <li>My Profile button, or</li> <li>Person icon - top right.</li> </ul> </li> <li>This will take you to the your User profile screen.</li> </ul> | My Profile<br>Or<br>Manage account                                                                                                    |
| User profile<br>The user profile screen displays the business(es)<br>linked to your MVR Customer ID.                                                                                                    | User profile MVR Customer ID Full name Email address Profile type The email address displayed above is where MVR currently send your MVR for Business documents and verification codes. If you wish to change the email address, please click "Change Email" and enter your new email address. Business links |
|                                                                                                    | Business name       Profile type         Please contact your company manager to attach you to their company. If you are the owner of the company, complete the below section to submit the request to MVR         Add me as principal authority of a company         Back                                     |

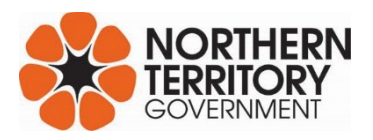

## Grant or revoke (and add a principal authority)

| Staff access                                                                                                    |                                                                                                    |
|----------------------------------------------------------------------------------------------------|----------------------------------------------------------------------------------------------------|
| The Staff access button is only visible to the<br>principal authority, of an LMVD or Fleet<br>Operator.<br>The principal authority is responsible in<br>managing the staff access for their business.                                                                                                    | Administration          Staff access       My Profile       Reprint Documents                                                                                                    |
| <ul> <li>Staff access - view or change</li> <li>This section allows you to: <ul> <li>search staff member/s</li> <li>change staff member access</li> <li>add a staff member.</li> </ul> </li> <li>Press the Review Profile button next to the staff member's name to view their profile.</li> </ul>                                         | Staff access     Select ID type   Customer ID   Customer ID   Staff name Registered email MVR customer ID   Review profile   Can't see them on the list, add new staff member here:   Add new staff member                                                                                                    |
| <ul> <li>Staff profile</li> <li>This screen will allow you to: <ul> <li>view your staff member's access</li> <li>enable or disable access to certain transactions</li> <li>remove staff member/s access.</li> </ul> </li> <li>To enable/disable a certain transaction, tick on the corresponding box and select update profile.</li> </ul> | Staff profile     MVR Customer ID   Full name   Buill address   Profile type     Staff access permissions   Builk Registration   Compliance Checks   Factory New Registration   Notice of Disposal   Ownership Transfer   Reregister interstate transfer   Upgrade heavy vehicle configuration     Mark     Item termster     Item termster        Item termster     Item termster           Item termster |

| Add staff member                                                                                                    |                                                                                                    |
|----------------------------------------------------------------------------------------------------|----------------------------------------------------------------------------------------------------|
| The principal authority can add a staff member,<br>provided the staff member is registered to MVR<br>for Business.<br>The staff member must have a Customer ID and<br>email address recroded with MVR.<br>Read more on <u>MVR for Business   What you</u><br><u>need</u> | Staff access     Select ID type     ************************************                                                      |
| <ul> <li>Searching for staff to add</li> <li>Search a staff member by entering: <ul> <li>the MVR Customer ID and Surname, or</li> <li>the NT Licence number and Surname.</li> </ul> </li> <li>Confirm staff details are correct.</li> </ul>                              | Add staff Search for person to add MVR Customer ID Value OR Value AND Value Q Back                                            |
| Select the appropriate answer.<br>Then select - <b>Attach to my business</b> .                                                                                                    | <b>Confirm staff details</b><br>First name<br>Surname                                                                         |
|                                                                                                    | Is this MVR Customer the principal authority of the business          Yes       No         Cancel       Attach to my business |

| Select staff access permissions     Bulk Registration   Compliance Checks   Factory New Registration   Notice of Disposal   Ownership Transfer   Reregister interstate transfer   Upgrade heavy vehicle configuration     Cancel     Attach to my business |
|----------------------------------------------------------------------------------------------------|
|                                                                                                    |
|                                                                                                    |
| Staff access Select ID type Customer ID T T T T T Search Search                                                                                                    |
| Full staff list                                                                                                    |
| Staff name Registered email MVR customer ID                                                                                                    |
| Review profile           Can't see them on the list, add new staff member here:         Add new staff member                                                                                                    |
|                                                                                                    |

| Confirm staff details and select <b>Remove staff member</b> then <b>Remove link</b> . | Staff profile                                                                                                    |
|---------------------------------------------------------------------------------------|----------------------------------------------------------------------------------------------------|
|                                                                                       | MVR Customer ID<br>Full name<br>Email address<br>Profile type<br>The email address displayed above is where MVR currently sends your MVR for Business documents and<br>verification codes. |
|                                                                                       | Staff access permissions                                                                                                    |
|                                                                                       | Bulk Registration                                                                                                    |
|                                                                                       | Compliance Checks                                                                                                    |
|                                                                                       | Factory New Registration                                                                                                    |
|                                                                                       | Notice of Disposal                                                                                                    |
|                                                                                       | Ownership Transfer                                                                                                    |
|                                                                                       | Roadworthy inspection                                                                                                    |
|                                                                                       | Vieregoter interstate transier                                                                                                    |
|                                                                                       |                                                                                                    |
|                                                                                       | Back Remove staff member Update profile                                                                                                    |
|                                                                                       | Back Remove staff member Update profile                                                                                                    |
|                                                                                       | This action cannot be undone, Remove link     Cancel                                                                                                    |